## 日本連盟加盟登録システム(Edge ブラウザ)でのレポート類の保存方法について Microsoft Updateにより、Edge でのレポート類の保存方法の仕様が変わりました。

## 1. 事前確認 (Edge の設定)

①Edge を立ち上げ、右上「…」から「ダウンロード」を選択

|                |          |              |                   |     |        | _       |   | ×   |
|----------------|----------|--------------|-------------------|-----|--------|---------|---|-----|
| — 🗆 X          |          |              | 新しいタブ             |     |        | Ctrl+T  |   |     |
|                | noticeE  |              | 新しいウィンドウ          |     |        | Ctrl+N  |   |     |
| R & C ← @ @( ) | o! JAPAN | C.           | 新しい InPrivate ウィン | ドウ  | Ctrl+S | hift+N  |   | に入り |
| > 一 その他のお気に入り  | 「応のた     |              | ズーム               | — e | 0%     | +       | ⊿ |     |
|                | じない。     | £≡           | お気に入り             |     | Ctrl+S | hift+O  |   |     |
|                | 17/31    | Ē            | コレクション            |     | Ctrl+S | Shift+Y |   |     |
| <b>ず</b> 。     |          | 5            | 履歴                |     |        | Ctrl+H  |   |     |
| /ます。           | 確認し      | $\downarrow$ | ダウンロード            |     |        | Ctrl+J  |   |     |
|                | が表示      | B            | 779               |     |        |         | > |     |
|                |          | ¢            | 拡張機能              |     |        |         |   |     |
|                |          | _            |                   |     |        |         |   |     |

#### ②右上「…」から「ダウンロードの設定」を選択

| <u> </u> | ダウンロード                               |                   | :  | _<br>∽ a |
|----------|--------------------------------------|-------------------|----|----------|
| 9970-r   | (グ [ダウンロード] ページを開                    | <                 |    |          |
| <b>x</b> | ム<br>る: ① すべてのダウンロード履歴               | を消去する             |    |          |
| ī        | でて ダウンロード設定                          |                   | ۰, |          |
|          | ツールバーの [ダウンロード<br>表示され、ここの ノーニーハッティー | ] ボタンを表示する<br>ノ 。 |    |          |

#### ③3項目を設定(確認のうえ適宜設定を願いします)

| ≡ 設定                            |                                                              | Q 設定の検索   |
|---------------------------------|--------------------------------------------------------------|-----------|
| ダウンロード                          | 自動設定されています。変更する場合は「変更」から                                     |           |
| <mark>/ 場所</mark><br>└.¥Users¥t | u¥Downloads                                                  | 変更        |
| ダウンロード時の動作<br>ファイルを保存するか、(      | <b>乍を毎回確認する</b><br>呆存せずに開くかを常に尋ねる                            |           |
| ダウンロードの開始日<br>この設定を無効にすると       | <b>寺にダウンロード メニューを表示</b><br>、ファイルのダウンロードがいつ開始されるかを知るのが難しくなる可た |           |
| いずれかを選択<br>オフ(白) =<br>オン(青) =-  | 自動ファイル名で上記「場所」に自動的に保存される<br>保存する際にファイル名や保存場所を指定できる           |           |
|                                 | オン(青)=ダウンロード                                                 | することを知らせる |

# 2. 保存手順

①レポートを出力する画面の左上 = マーク

②「コンテンツのエクスポート」を選択し、次のボックスで「OK」クリック

|                                        | 0.00                       |
|----------------------------------------|----------------------------|
|                                        | コンテンツのエクスポート ×             |
| 加泉 コンテンツのエクスポー →                       | エクスポート形式: Excel (XLSX) ・ 0 |
| - 00<br>カブ1 00<br>ボーイ1 00<br>ベンチャー1 00 | ★ ページの設定                   |
|                                        | キャンセル OK 50                |
|                                        | 【半期】※1                     |

すぐに画面左下に大きなダウンロードマーク(下矢印)が表示される【一瞬表示、すぐ消える】

| 加益具否制                                         | טנו                    | י ז        | 1 ( 0 ,  | ק ונטק       |       |
|-----------------------------------------------|------------------------|------------|----------|--------------|-------|
|                                               |                        |            |          | 8 ( 8)       |       |
|                                               |                        |            |          |              |       |
| ※ () 内の数字は前年度の申請をさ                            | れた方の人数です。              |            |          | 1 ( 0)       |       |
| ※ 非加盟員→加盟員の申請は人数に                             | 含まれません。                |            |          |              |       |
|                                               |                        |            |          |              |       |
| 令和 03 年度                                      |                        |            |          |              |       |
|                                               | 数 谷緑料                  |            | 人数       |              |       |
| 指導者                                           | 0                      | 7,500      | )        |              |       |
| スガヴト                                          | 1                      | 3,100      |          |              | 0     |
| 非加盟員                                          | 0                      | (          | )        |              | _     |
| <u> </u>                                      | 0                      | 2,000      | ]        |              |       |
| 1 1 1 1 1 1 1 1 1 1 1 1 1 1 1 1 1 1 1         | 1                      | 2,000      |          |              |       |
|                                               | 10                     | 900        | 1        |              |       |
| 4,000                                         | -                      |            | <u>,</u> |              |       |
| Ö                                             | -                      | 3,100      |          |              | 1,550 |
| 0                                             | 3,750                  |            |          | _ 登録料        |       |
| <u>ا</u> ــــــــــــــــــــــــــــــــــــ | 3,130                  |            |          | 【半期】※1       |       |
|                                               |                        |            |          | 「市岳肉         |       |
| 減免額                                           | 人数                     | 減免額        | 人数       | 【半期】※2       | 合計    |
| 指導者登録料》                                       | 咸免 0                   | 3,750      | 0        | 1,875        | i     |
|                                               | <u>咸免 0</u>            | 1,200      | 0        | 600          |       |
| スカワト宣詠科                                       | 成党 U                   | 1,550      | U        | 115          |       |
| 「「「「「「「」」」「「」」「「」」「「」」「「」」「「」」「「」」「「」」        | 成兄 0                   | 1,000      |          |              |       |
|                                               |                        |            |          | 合計②          |       |
| 登録料合計額(①-(                                    | 2)                     | 4,000      |          | 88.0         |       |
| ※1 5月以降に新規登録をされた方。                            |                        |            |          |              |       |
| ※2 ※11に対応する風や額です。<br>※注)0日い際に新規発送と継続発発        | またされた士                 |            |          |              |       |
| 《注)3月以降に利税直線と施航直線<br>(前年にに登録されていた場合           | *でで11/こ方<br>(移籍・転団なども) | 会す:)は 継続音: | 緑となりますの  | )で減額にはなりません) |       |
|                                               |                        |            |          |              |       |
|                                               |                        |            |          |              |       |
|                                               |                        |            |          |              |       |
|                                               |                        |            |          |              |       |
|                                               |                        |            |          |              |       |
|                                               |                        |            |          |              |       |
| *                                             |                        |            |          |              |       |
|                                               |                        |            |          |              |       |
|                                               |                        |            |          |              |       |

前項1③で「ダウンロード時の動作を毎回確認する」をオフ(白)にしている場合 ③設定された「場所」にダウンロードされる

## 前項1③で「ダウンロード時の動作を毎回確認する」をオン(青)にしている場合 ③後ろのウィンドウに移動

|              | 3 注           | 意 |   | × +                                                                                      |                      |                   |           |   | —                  |       | ×    |
|--------------|---------------|---|---|------------------------------------------------------------------------------------------|----------------------|-------------------|-----------|---|--------------------|-------|------|
| $\leftarrow$ | $\rightarrow$ | С | Ŵ | € https://                                                                               | Q                    | 20                | ל≡        | Ē | ⊻₀                 |       |      |
|              |               |   |   |                                                                                          |                      |                   |           | > | <mark>6</mark> 7 7 | の他のお象 | 「に入り |
|              |               |   |   | 本ウィンドウは、加盟登録システムのEdge対応のため表<br>加盟登録システムでの作業を終了するまで、閉じないように<br>(閉じてしまうと、別ウィンドウでの表示が行えなくなっ | 示して!<br>お願い<br>てしま   | います<br>致しま<br>います | इन.<br>7) |   |                    |       |      |
|              |               |   |   | ※また、別ウィンドウが後ろに表示されてしまうことれ<br>Edgeのアイコンが点滅しているか確認してくだ<br>点滅している場合は後ろにウィンドウが表示されて          | がありま<br>ごさい。<br>ています | ます。<br>す。         |           |   |                    |       |      |

④右上のダウンロードマーク(下矢印)で表示されるリストから「名前を付けて保存」を選択

|                 |               | ダウンロード                              | E Q                | $\Rightarrow$ |
|-----------------|---------------|-------------------------------------|--------------------|---------------|
| > その他のお気に入り     | $\rightarrow$ | ■ 団・入金情報レポート (2).xlsx で行う<br>開く 名前を | う操作を選んでくだ…<br>すけて… | ×             |
| \致します。<br>モいます) |               | く<br>もっと見る                          |                    |               |

### ⑤保存場所とファイル名を指定して保存

| ● 名前を付けて保存                            |                                       |      |                   | ×    |
|---------------------------------------|---------------------------------------|------|-------------------|------|
| ← → · ↑ 📴 > PC                        | » ドキュメント »                            | ٽ ~  | ♀ ドキュメントの検索       |      |
| 整理 ▼ 新しいフォルダー                         |                                       |      |                   | - 🕜  |
|                                       | 名前<br><b>Pall</b>                     | 更新日時 | 種類                | サイ.  |
| ⊫  <br>■ : ⇒ん•                        |                                       |      |                   | -    |
|                                       | a a a a a a a a a a a a a a a a a a a |      |                   | -    |
|                                       |                                       |      |                   | -    |
|                                       |                                       |      |                   |      |
|                                       |                                       |      |                   |      |
| · · · · · · · · · · · · · · · · · · · | <                                     |      |                   | >    |
| ファイル名( <u>N</u> ): 団・入                | 金情報レポート (2)                           |      |                   | ~    |
| ファイルの種類( <u>T</u> ): Micros           | soft Excel Worksheet                  |      |                   | ~    |
| ▲ フォルダーの非表示                           |                                       |      | 保存( <u>S</u> ) キt | ッンセル |